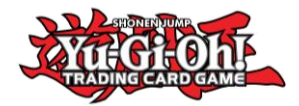

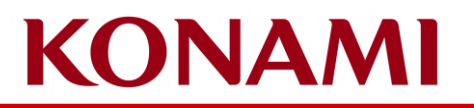

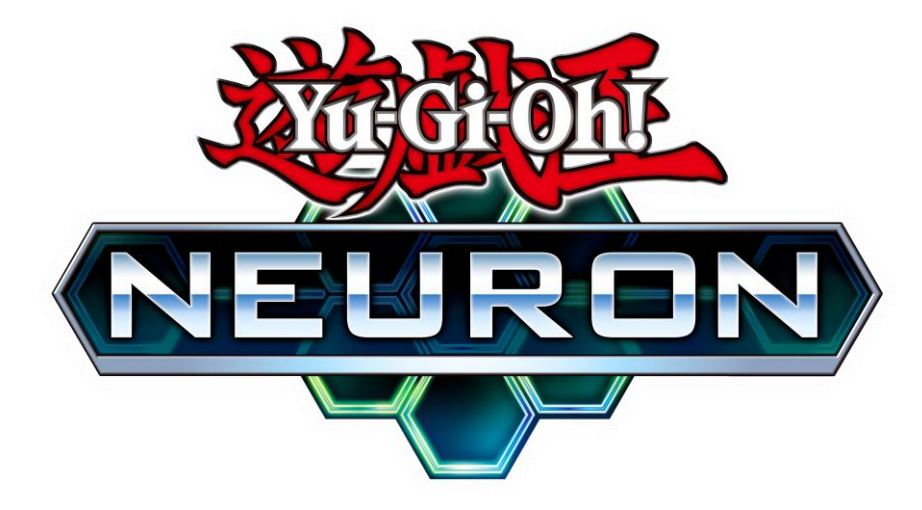

NEURON Guide Yu-Gi-Oh! Championship Series Deck List Submission

> ©2020 Studio Dice/SHUEISHA, TV TOKYO, KONAMI ©Konami Digital Entertainment

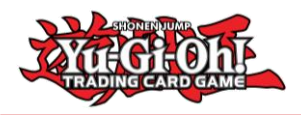

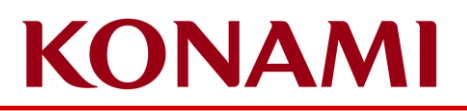

#### What is **NEURON**?

- NEURON is the Yu-Gi-Oh! TCG Official Companion App!
- It has several features that support Duelists in the Dueling scene!
- Duelists can find more information about it here: <u>https://www.konami.com/yugioh/neuron/en/</u>
  - You can download it on iOS and Android
- Duelists will need to download and install (update) the latest version of NEURON to be able to submit their Deck List for the Yu-Gi-Oh! Championship Series!

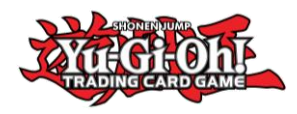

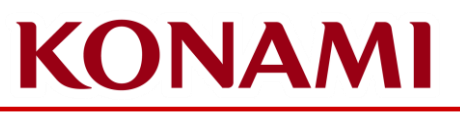

#### Important information about the Submission of your Deck List

- Deck Lists are to be submitted via NEURON only
  - Only exception to this are Dragon Duelist's Deck Lists
- Check-in information
  - Friday Check-in
    - Check-in opens at 12:00
    - Check-in closes at 18:30
    - Deck List submission opens on Monday, 10 October
    - Deck List submission closes at 19:00 on Friday, 14 October
    - All Duelists **must** submit their Deck List via NEURON by 19:00 regardless if they were present for check-in on Friday or not
      - Duelists that fail to submit their Deck List via NEURON until 19:00 on Friday will receive a R1 Match Loss
      - Duelists must still submit their Deck List via NEURON even if they did not fulfill the deadline of 19:00 Friday, if they are checking-in on Saturday morning
  - Saturday Check-in
    - Check-in opens at 08:30
    - Check-in closes at 09:30
    - Duelists that want to check-in after this time will begin the tournament with Match Loss penalties depending on the round they attempt to enter in
    - Deck List submission must still happen via NEURON

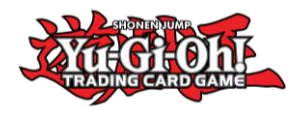

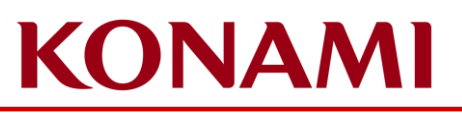

# How does Check-In work?

- Duelists must have an Event Ticket for the Event
- Duelists do not need to check-in at the Main Stage
- Duelists will be enrolled into the Tournament from the Monday, 10 October directly
- Duelists will be enrolled with the CARD GAME ID that they have provided when acquiring their ticket – if this CARD GAME ID is not the CARD GAME ID showing on NEURON, Duelists need to contact Tournamentcenter for support;
  - If for some reason, Duelists are still struggling with this, they can approach the Main Stage to request assistance
  - Make sure that the CARD GAME ID you used to acquire your ticket is the same one as displayed on NEURON

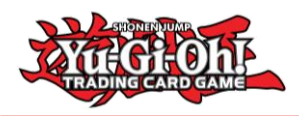

## Submit your Deck List for the Yu-Gi-Oh! Championship Series

#### **IMPORTANT**

- Please ensure that you check your NEURON app and confirm that the CARD GAME ID that you used when acquiring your ticket matches the CARD GAME ID displayed on NEURON
  - Click on Data, KONAMI ID / CARD GAME ID and you will see your details
  - If the number is different, you may have not logged in to your KONAMI ID yet, or you may have created a new CARD GAME ID accidentally
  - Please reach out to Tournamentcenter and inform them of the different CARD GAME ID's so they can provide KONAMI that information

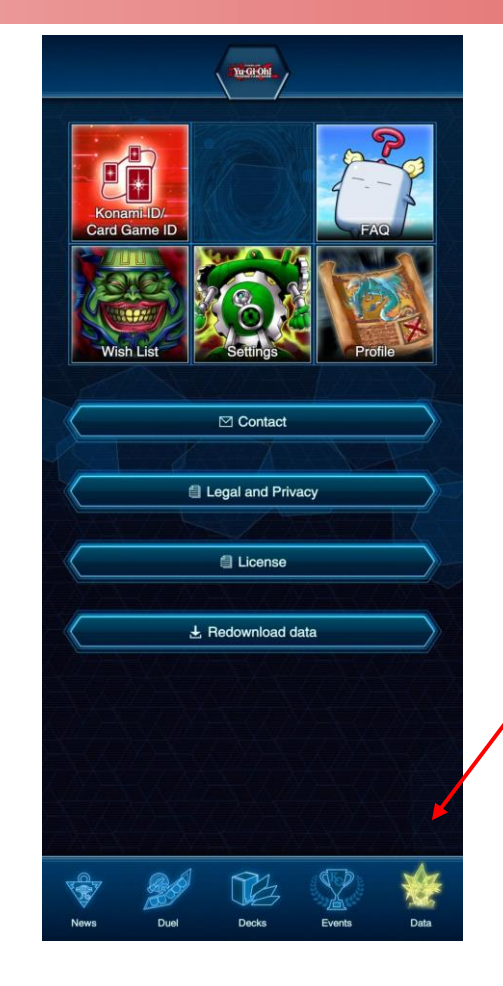

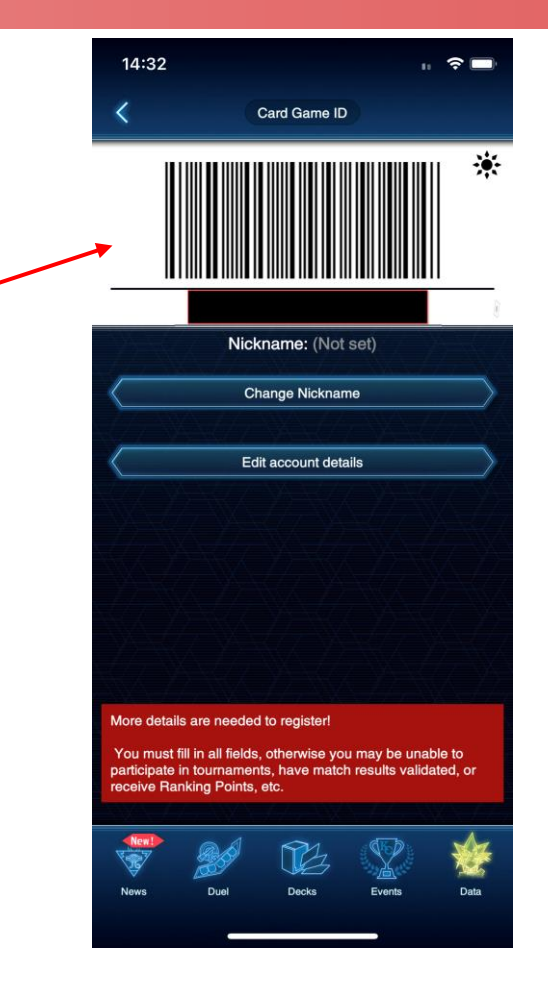

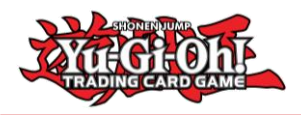

## Submit your Deck List for the Yu-Gi-Oh! Championship Series

Once you're enrolled into the tournament by KONAMI, you'll be able to see it in your Events page;

Please ensure that the CARD GAME ID used to register into the event is the same one that you have on NEURON.

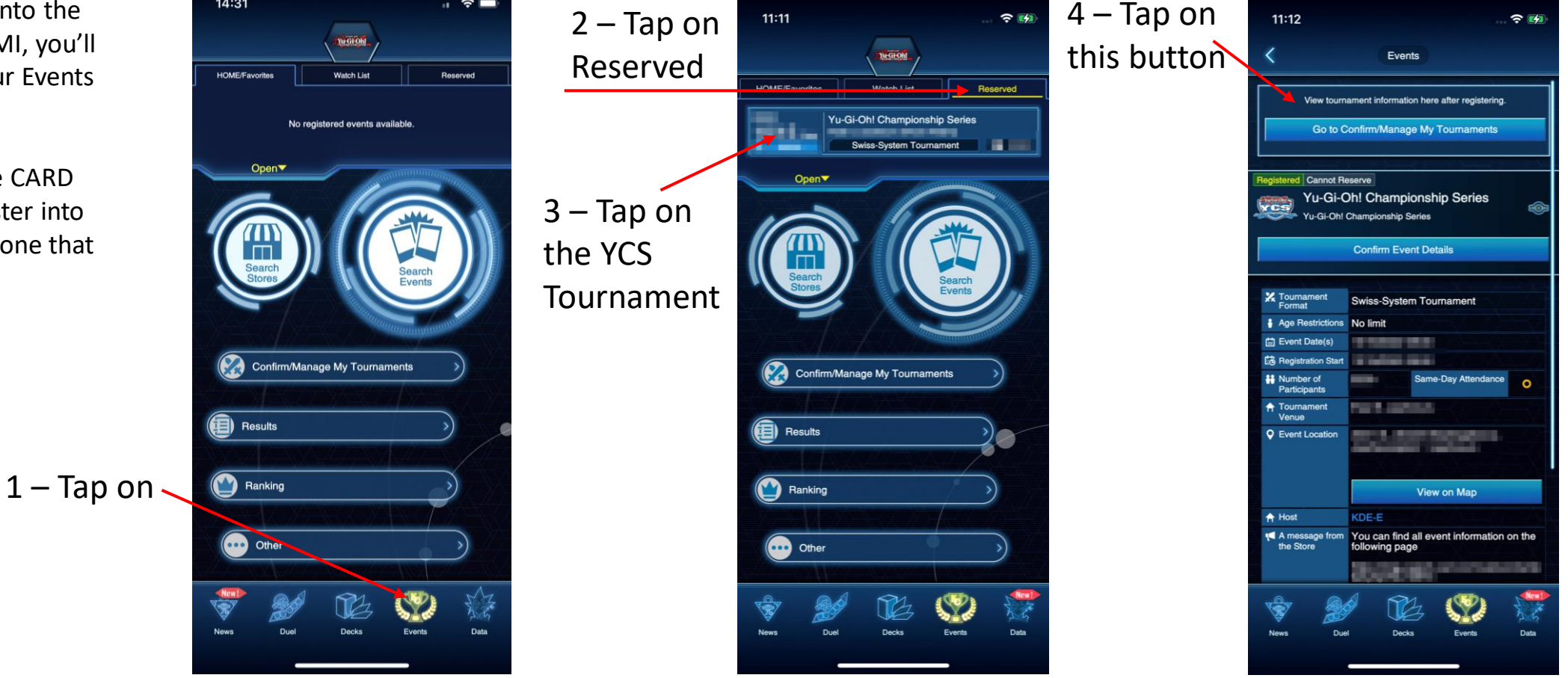

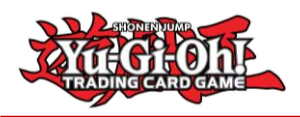

### Submit your Deck List for the Yu-Gi-Oh! Championship Series

?□

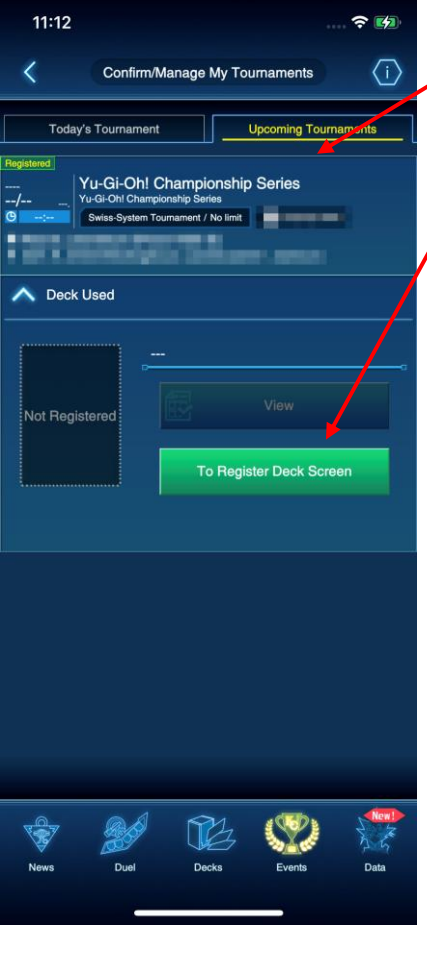

5 – Tap on "Upcoming Tournaments" and then the green button "To Register Deck Screen"

> 6 – Tap on the Deckbox to select your Deck;

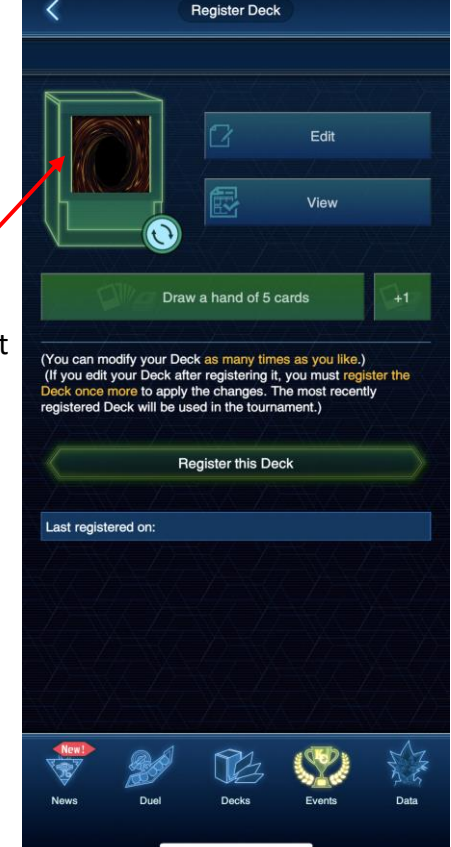

14:31

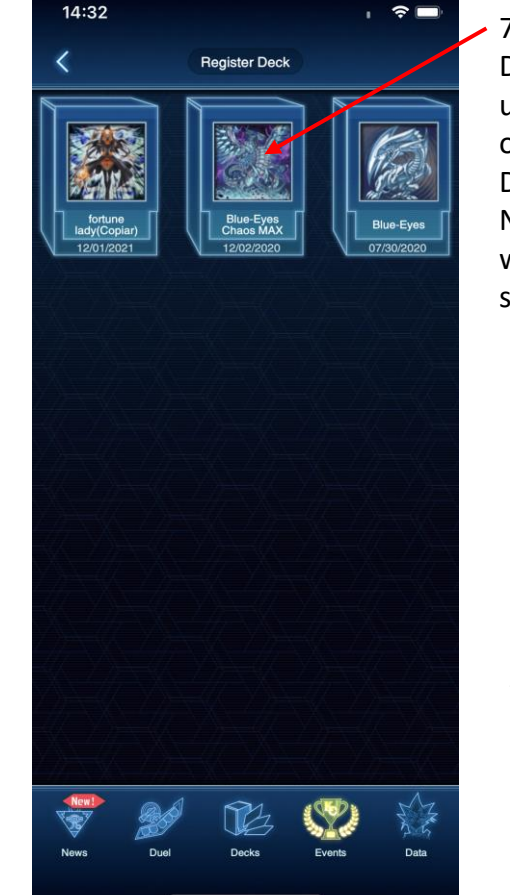

7 – Tap on the Deck you want to use from your list of available Decks on NEURON; This will then be selected

8 – Once your Deck is selected, before you register it, make sure it is the correct Deck by tapping "View"

Tap on "Register this Deck" to have your Deck submitted

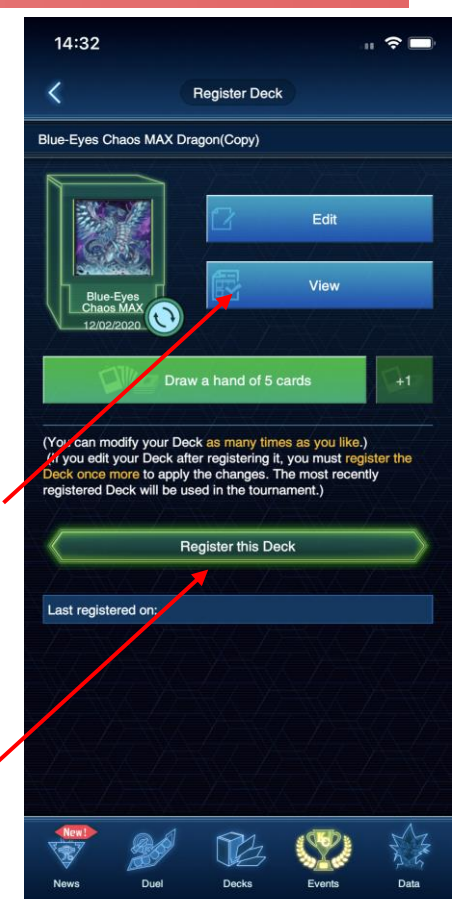

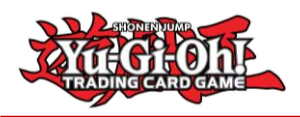

### Submit your Deck List for the Yu-Gi-Oh! Championship Series

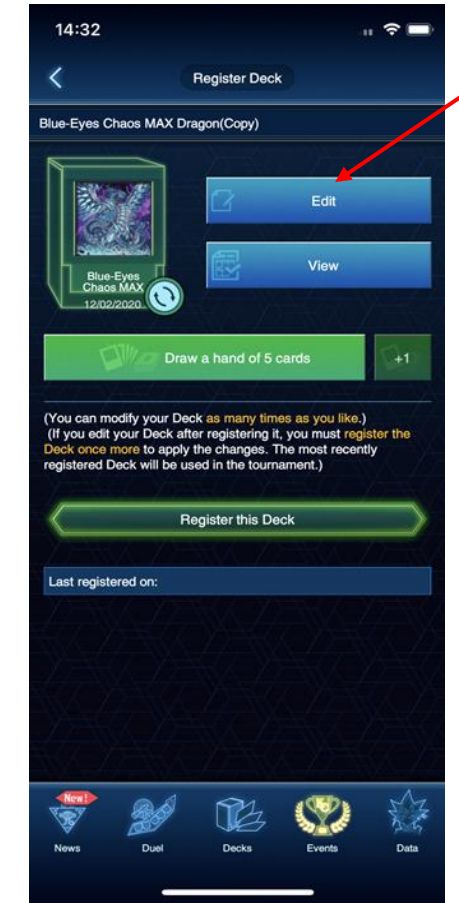

 9 – You can also edit your Deck before tapping on "Register this Deck"

> 10 – You can scroll through your Deck to make sure that it's correct. Tap on Monsters, Spells / Traps and extra to see the Deck;

You can also Tap on "Main" to swap the view to your "Side Deck"

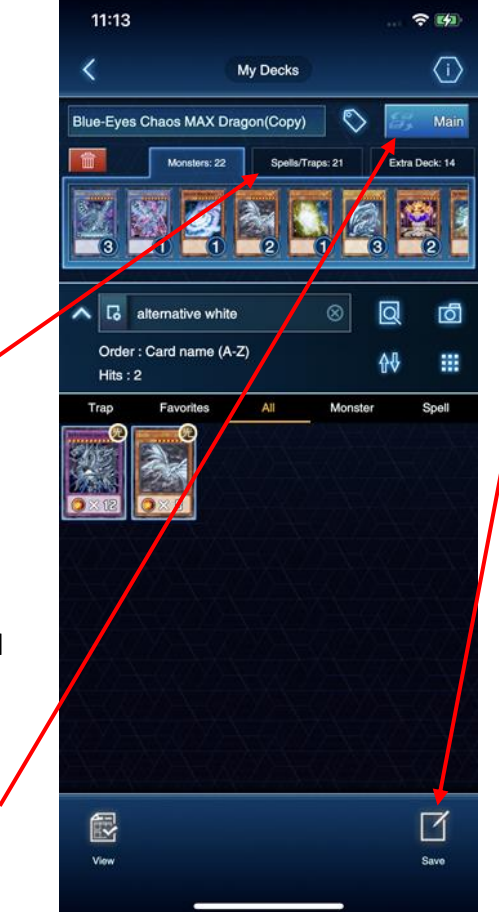

11 – Once you're finalised with any changes, tap on the "Save" button on the bottom right corner to save any changes

11:13

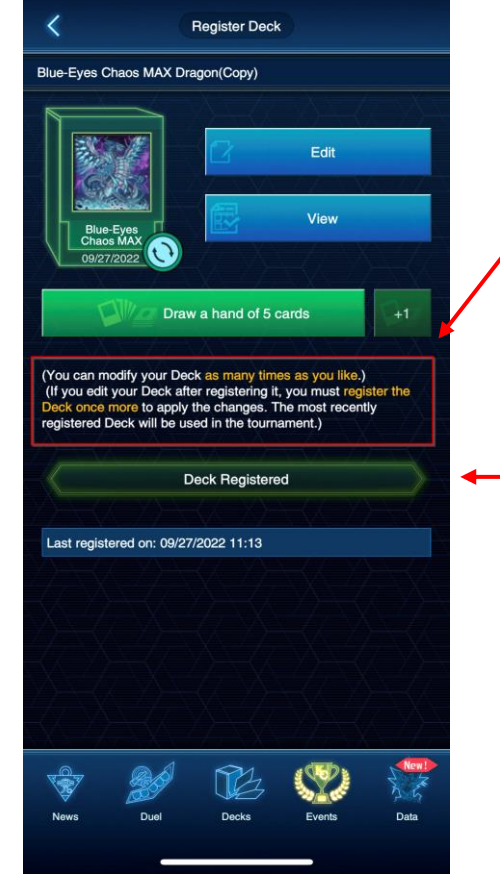

? 4

#### 12 - IMPORTANT!

You can modify your Deck as long as it's not been locked by KONAMI for the Tournament;

Any time you modify and save it, tap on "Register this Deck" once again to ensure the changes are done

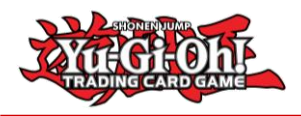

#### Deck Submission Errors

1 – Once KONAMI locks the Decks for editing, Duelists will no longer be able to change the Deck for another one change cards in the Deck.

Duelists found playing with a mismatching Deck List / Deck will receive the appropriate penalties

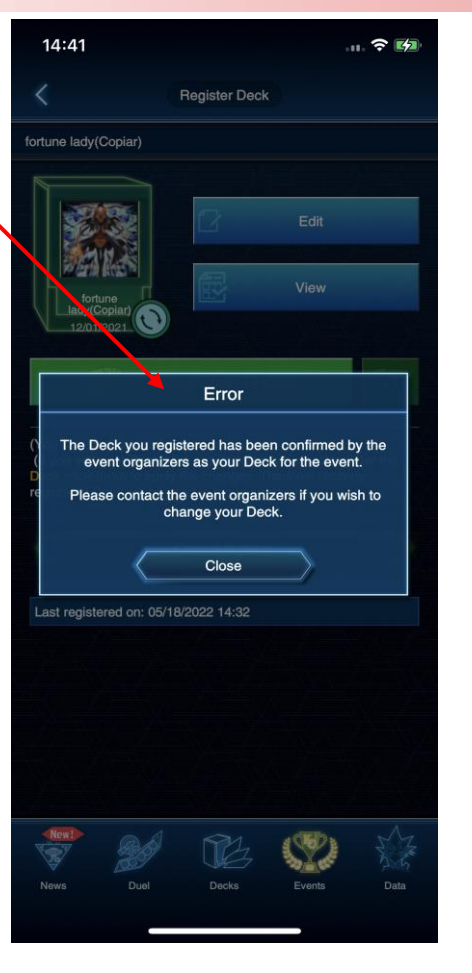

2 – If a Deck doesn't follow the Official TCG Deck Construction Rules, you will find the following errors

Incorrect number of Cards (less than minimum, more than maximum) – you're unable to register this Deck

Deck is not compliant with the current Forbidden and Limited Card List – you're able to register the Deck, **HOWEVER**, if the Tournament is using the latest Advanced Constructed rules, this will end up in you receiving penalties for playing with an illegal Deck

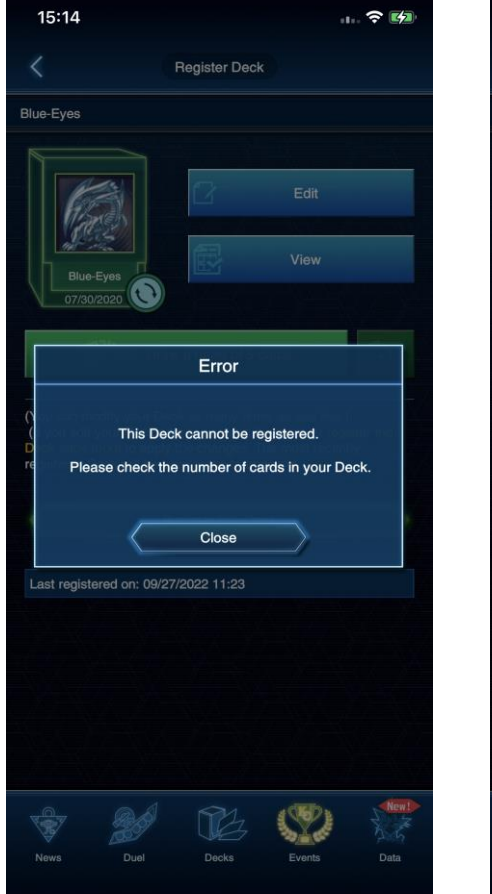

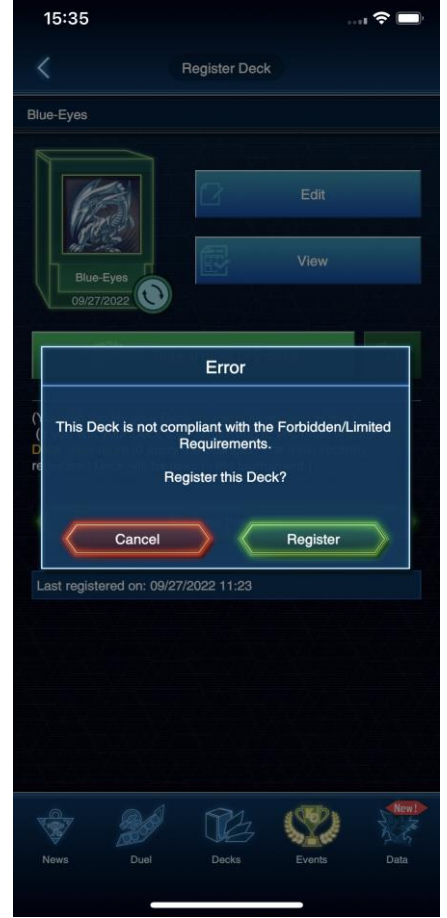